# How to Create Exams Using Safe Exam Browser – Teacher

## **Creating a Test/Quiz**

1. First, you should create the test or quiz like normally would on Moodle. While creating the setting for the quiz click on **Safe Exam Browser** 

| V Editing Quiz                    | × +                                                                                | - 0 ×                             |
|-----------------------------------|------------------------------------------------------------------------------------|-----------------------------------|
| ← → C ▲ Not secure                | ilmu.ump.edu.my/course/modedit.php?add=quz&type=&course=79&section=3&return=0&sr=0 | ☆ 🛯 🗄                             |
|                                   | COURSES ILMU+ ENGLISH (EN) ~                                                       | e 🕸 🙎                             |
|                                   | ▶ Timing                                                                           |                                   |
| Start                             | ▶ Grade                                                                            |                                   |
| ਿਤ੍ਹਾ Dashboard                   | ▶ Layout                                                                           |                                   |
| Profile                           | Question behaviour                                                                 |                                   |
| ୍ର୍ଜ୍ନ<br>( <sup>h</sup> ) Grades | ▶ Review options ⑦                                                                 |                                   |
| 🛱 Messages                        | Appearance                                                                         |                                   |
| ද්ධී Preferences                  | Sale Exam Dowser     Extra restrictions on attempts                                |                                   |
| []⊐→ Log out                      | Overall feedback                                                                   |                                   |
| Switch role to                    | Common module settings                                                             |                                   |
|                                   | Restrict access                                                                    |                                   |
|                                   | Activity completion                                                                |                                   |
|                                   | ▶ Tags                                                                             | -                                 |
| Type here to search               | h 🛱 🔒 🗭 🔗 🔂 🧧 💽 🔯 💶 💶 🔷 🗠 🕫                                                        | (1)) ENG 9:51 AM<br>12/11/2020 €3 |

a. Once you have click on that, a new option will display titled "**Require the use of** Safe Exam Browser"

|                                       | COURSES ILMU+ ENGLISH (EN) ~                                                               | Ø \$ \$ \$ |
|---------------------------------------|--------------------------------------------------------------------------------------------|------------|
| Chart                                 | ▶ Timing                                                                                   |            |
| Start                                 | ▶ Grade                                                                                    |            |
| ਪ੍ਰੈਂਦ Dashboard                      | Layout                                                                                     |            |
| Profile                               | Question behaviour                                                                         |            |
| ຕ່ຳ Grades                            | ▶ Review options ③                                                                         |            |
| 🖻 Messages                            | Appearance                                                                                 |            |
| Preferences                           | Safe Exam Browser Require the use of Safe                                                  |            |
| } Log out                             | Exam Browser (a)                                                                           |            |
| 00 Switch role to                     | Extra restrictions on attempts     Yes - Configure manually     Yes - Upload my own config |            |
| · · · · · · · · · · · · · · · · · · · | Overall feedback ⑦     Yes - Use SEB client config                                         |            |
|                                       | Common module settings                                                                     |            |
|                                       | Partrict access                                                                            |            |

b. Then, you have to select "Yes- Configure manually" from the option selection box.

| (a) | No                             | Safe Exam Browser is not required to attempt the quiz.                                                                                                    |
|-----|--------------------------------|----------------------------------------------------------------------------------------------------|
| (b) | Yes – Configure<br>manually    | No template for the configuration of Safe<br>Exam Browser will be used. You can<br>configure Safe Exam Browser manually.                                                                                                    |
| (c) | Yes – Upload my<br>own config  | You can upload your own Safe Exam<br>Browser configuration file. All manual<br>settings and the use of templates will be<br>disabled.                                                                                                    |
| (d) | Yes – Use SEB client<br>config | No configurations of Safe Exam Browser are<br>on Moodle side. The quiz can be attempted<br>with any configuration of Safe Exam<br>Browser. You hand the Safe Exam Browser<br>config file over to students by other means,<br>like you did with Moodle ≤ 3.8. |

#### c. Once "Yes- Configure manually" option is selected, new options will appear

| ▼ Safe Exam Browser                                                |   |                                |     |
|--------------------------------------------------------------------|---|--------------------------------|-----|
| Require the use of Safe Exam Browser                               | ٢ | Yes - Configure manually : (a) |     |
| Show Safe Exam Browser download button                             | ٢ | Yes = (b)                      |     |
| Show Exit Safe Exam Browser button, configured with this quit link | h |                                | (c) |
| Ask user to confirm quitting                                       | ٢ | Yes : (d)                      |     |
| Enable quitting of SEB                                             | ٢ | <sub>Үн</sub> : (e)            |     |
| Quit password                                                      | ٢ | Click to enter text 🖌 💿 (f)    |     |
| Enable reload in exam                                              | ٢ | Yн:: (g)                       |     |
| Show SEB task bar                                                  | ٢ | Yes = (h)                      |     |
| Show reload button                                                 | ٢ | Yes = (i)                      |     |
| Show time                                                          | ٢ | Yes: (j)                       |     |
| Show keyboard layout                                               | ٢ | Yes : (k)                      |     |
| Shaw Wi-Fi control                                                 | ٢ | No = (1)                       |     |
| Enable audio controls                                              | ٢ | No <b>+</b> ( <b>m</b> )       |     |
| Enable spell checking                                              | ٢ | No : (n)                       |     |
| Enable URL filtering                                               | ٢ | No <b>;</b> (O)                |     |

| (a) | Require the use of Safe Exam<br>Browser | Set whether students can only attempt the quiz using the Safe Exam Browser.                                                                                                    |
|-----|-----------------------------------------|----------------------------------------------------------------------------------------------------|
| (b) | Show Safe Exam Browser download button  | Set whether a button for Safe Exam Browser<br>download will be shown on the quiz start page.<br>Can only be set if <i>Require the use of Safe Exam</i><br><i>Browser</i> is set to <i>Yes – Configure manually, Yes –</i> |

|     |                                                                          | Use an existing template, Yes – Upload my own<br>config or Yes – Use SEB client config.                                                                                                    |
|-----|--------------------------------------------------------------------------|----------------------------------------------------------------------------------------------------|
| (c) | Show Exit Safe Exam Browser<br>Button, configured with this quit<br>link | In the according field you can enter a link to quit<br>Safe Exam Browser. It will be used on an "Exit Safe<br>Exam Browser" button on the page that appears<br>after the exam is submitted. Clicking the button or<br>a link to the same URL placed wherever you want<br>to put it, it is possible to quit Safe Exam Browser<br>without having to enter a quit password. If the<br>field is left empty, then the "Exit Safe Exam<br>Browser" button does not appear and there is no<br>link set to quit Safe Exam Browser. Can only be set<br>if <i>Require the use of Safe Exam Browser</i> is set<br>to <i>Yes – Configure manually</i> . |
| (d) | Ask user to confirm quitting                                             | If enabled, users have to confirm quitting of Safe<br>Exam Browser when a quit link is detected. Note<br>this setting does just affect quitting with the quit<br>link and doesn't affect quitting with the "Quit"<br>button, Ctrl-Q or the close button in the main<br>browser window. Can only be set if <i>Require the</i><br><i>use of Safe Exam Browser</i> is set to <i>Yes – Configure</i><br><i>manually</i> .                                                                                                    |
| (e) | Enable quitting of SEB                                                   | Set whether users can quit Safe Exam Browser<br>with the "Quit" button in the Safe Exam Browser<br>task bar or by pressing the keys Ctrl-Q or by<br>clicking the main browser window close button.<br>Can only be set if <i>Require the use of Safe Exam</i><br><i>Browser</i> is set to <i>Yes – Configure manually</i> or <i>Yes –</i><br><i>Use an existing template.</i>                                                                                                    |
| (f) | Quit password                                                            | Here, it is possible to provide a password which is<br>prompted when users try to quit Safe Exam<br>Browser with the "Quit" button, Ctrl-Q or the<br>close button in the main browser window. If no<br>quit password is set, then Safe Exam Browser just<br>prompts "Are you sure you want to quit Safe Exam<br>Browser?". Can only be set if <i>Require the use of</i><br><i>Safe Exam Browser</i> is set to <i>Yes – Configure</i><br><i>manually</i> or <i>Yes – Use an existing template</i> .                                                                                                    |
| (g) | Enable reload in exam                                                    | Used to allowing page reload during a quiz (reload<br>button in Safe Exam Browser task bar, browser<br>tool bar, iOS side slider menu, keyboard shortcut<br>F5/cmd+R). Offline caching might break when the<br>user tries to reload a page without internet<br>connection. Can only be set if <i>Require the use of</i><br><i>Safe Exam Browser</i> is set to <i>Yes – Configure</i><br><i>manually</i> .                                                                                                    |

| (h) | Show SEB task bar     | Set whether users are shown the Safe Exam                                                                                                    |
|-----|-----------------------|----------------------------------------------------------------------------------------------------|
|     |                       | Browser task bar. Can only be set if <i>Require the</i><br>use of Safe Exam Browser is set to Yes – Configure<br>manually.                                                                                                    |
| (i) | Show reload button    | Set whether users are shown the reload user<br>interface element in the task bar bottom right<br>corner. Can only be set if <i>Require the use of Safe</i><br><i>Exam Browser</i> is set to <i>Yes – Configure</i><br><i>manually</i> and <i>Show SEB task bar</i> is set to <i>Yes</i> . |
| (j) | Show time             | Set whether users are shown an element in the task bar with the current time. Can only be set if <i>Require the use of Safe Exam Browser</i> is set to <i>Yes – Configure manually</i> and <i>Show SEB task bar</i> is set to <i>Yes</i> .                                                |
| (k) | Show keyboard layout  | Set whether users are shown an element in the task bar to choose the keyboard layout. Can only be set if <i>Require the use of Safe Exam Browser</i> is set to <i>Yes – Configure manually</i> and <i>Show SEB task bar</i> is set to <i>Yes</i> .                                        |
| (1) | Show Wi-Fi control    | Set whether users are shown an element in the task bar to choose the Wi-Fi. Can only be set if <i>Require the use of Safe Exam Browser</i> is set to <i>Yes – Configure manually</i> and <i>Show SEB task bar</i> is set to <i>Yes</i> .                                                  |
| (m) | Enable audio controls | Set whether users are shown an element in the task bar to change the audio volume. Can only be set if <i>Require the use of Safe Exam Browser</i> is set to <i>Yes – Configure manually</i> and <i>Show SEB task bar</i> is set to <i>Yes</i> .                                           |
| (n) | Enable spell checking | Set whether spell checking is enabled in Safe<br>Exam Browser. Can only be set if <i>Require the use</i><br>of Safe Exam Browser is set to Yes – Configure<br>manually.                                                                                                    |
| (0) | Enable URL filtering  | Set whether URL filtering is enabled in Safe Exam<br>Browser. Can only be set if <i>Require the use of Safe</i><br><i>Exam Browser</i> is set to <i>Yes – Configure manually</i> .                                                                                                    |

# How to Use Safe Exam Browser in Moodle – Student

1. Once lecturer is done creating the quiz within Moodle, on a quiz page, students are offered some choices. They can – depending on your settings – either

| Dow | nload Safe Exam Browser                                                                                                    | Launch Safe Exam Brov                                                                                                    | wser Download Configuration                                                                                                    |  |  |
|-----|----------------------------------------------------------------------------------------------------|----------------------------------------------------------------------------------------------------|----------------------------------------------------------------------------------------------------|--|--|
|     |                                                                                                    | Back to the course                                                                                                    |                                                                                                    |  |  |
| a.  | a. Click on " <b>Download Safe Exam Browser</b> ". This button redirects to the configured download location for Safe Exam Browser, default is <a href="https://safeexambrowser.org/download_en.html">https://safeexambrowser.org/download_en.html</a> . (**This step is for first time user that bayon't download and install Safe Exam Browser on their dowices.) |                                                                                                    |                                                                                                    |  |  |
| b.  | b. Once installation of SEB is completed, the student is required to download the<br>"Download Configuration".                                                                                                    |                                                                                                    |                                                                                                    |  |  |
| c.  | After the downloaded of the file is finished, the student is required to run the file by clicking the file then it will redirect to the Safe Exam Browser.                                                                                                    |                                                                                                    |                                                                                                    |  |  |
| d.  | d. Launch the Safe Exam Browser, which applies the setting and sends the students to the quiz starting page.                                                                                                    |                                                                                                    |                                                                                                    |  |  |
|     | Note: The "Launch Safe Exa<br>from another browser work<br>Browser 2.2.2 for macOS or<br>use "Download configuratio<br>start Safe Exam Browser int                                                                                                    | m Browser" button to start<br>is with Safe Exam Browser 3<br>wards only. For other Safe<br>on" and then open the down<br>o the quiz. | the quiz in Safe Exam Browser<br>3.0.1 for Windows and Safe Exam<br>Exam Browser versions, please<br>nloaded config file, which will |  |  |

\*\*The download process and the time could vary depending on the connection speed.

e. Return back to Moodle course

## Installation of Safe Exam Browser

**1.** Once downloaded, just start **SafeExamBrowserInstaller.exe** and follow the steps in the installation program.

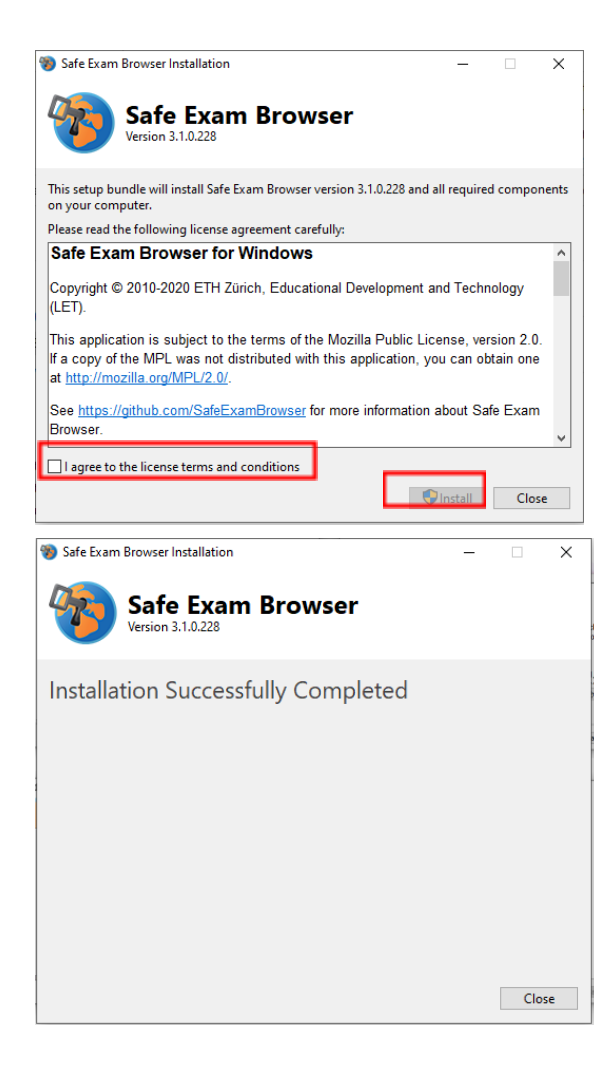

#### Video on How to use Safe Exam Browser in Moodle 3.9

- 1. For Teacher https://www.youtube.com/watch?v=MigfBGCcMGI
- 2. For Student https://www.youtube.com/watch?v=H-Y8vKr83Uo